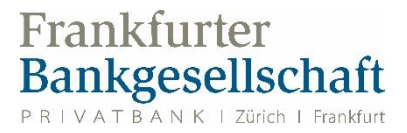

## Kurzanleitung

- 1. Laden Sie sich bitte die FBG Access App herunter.
- 2. Scannen Sie bitte nachfolgend den QR-Code über die Kamera der FBG Access App ein.
- 3. Rufen Sie bitte folgenden Link über einen Webbrowser auf: https://kundenportal.de.frankfurter-bankgesellschaft.com
- 4. Auf dieser Seite geben Sie bitte nun Ihren Benutzernamen ein.
- 5. Geben Sie im nächsten Schritt bitte Ihr Passwort aus Ihrem Zugangsbrief ein.
- 6. Nachdem Sie auf «anmelden» geklickt haben, erhalten Sie in der heruntergeladenen FBG Access App auf Ihrem Smartphone einen Hinweis, den Sie bitte akzeptieren möchten.
- Nachdem Sie den Login in Ihrer FBG Access App akzeptiert haben, kann es sein, dass Ihr Smartphone Sie nach dem Gerätecode/FaceID oder TouchID Ihres Smartphones (ist nur Ihnen bekannt) fragt.
- Nachfolgend werden Sie auf der Kundenportalseite aufgefordert, das Passwort zu wechseln. Das Passwort muss mindestens 12 Zeichen lang sein und drei der folgenden vier Anforderungen erfüllen (Kleinbuchstaben, Großbuchstaben, Zahlen, Sonderzeichen). Bestätigen Sie bitte das gewählte Passwort.
- Anschließend werden Sie gebeten, Ihre E-Mail-Adresse anzugeben, über die Sie einen Sicherheitscode erhalten werden. Diesen Sicherheitscode geben Sie bitte auf der Seite des Kundenportals ein. Im Anschluss sind Sie online.

Eine ausführliche Anleitung entnehmen Sie den nachfolgenden Seiten dieses Dokuments.

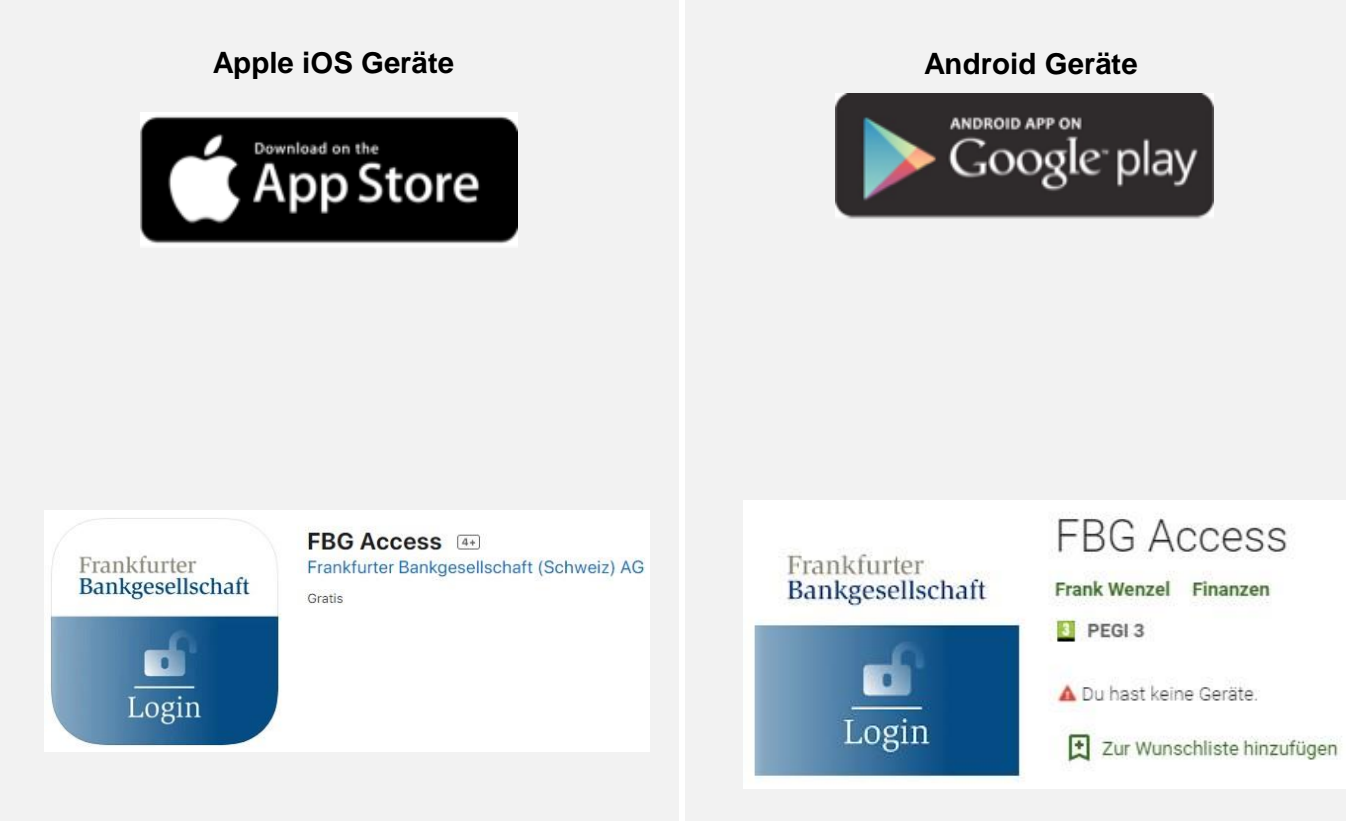

Suchbegriff: fbgaccess oder «fbg access»

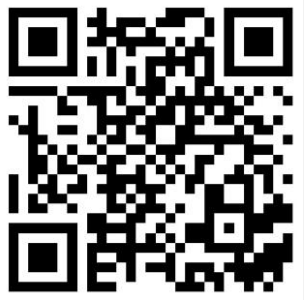

https://apps.apple.com/ch/app/fbg-access/ id1537299359

Suchbegriff: fbgaccess oder «fbg access»

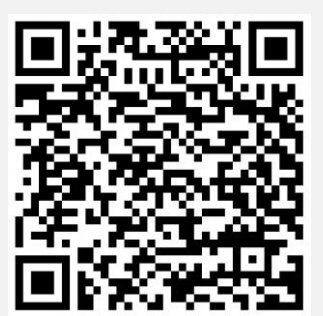

https://play.google.com/store/apps/details? id=com.frankfurterbankgesellschaft.access

## 2. Aktivierung des 2FA-Login-Verfahrens

| Öffnen Sie die FBG<br>Access App auf Ihrem<br>Smartphone und<br>wechseln Sie auf «QR-<br>Scanner», um die<br>Registrierung<br>durchzuführen.                        | 1940<br>CR-Reares<br>CR-Reares<br>CR-Reares<br>Benutzerkonten<br>Codeeingabe<br>Mehr                                                                                                    |
|----------------------------------------------------------------------------------------------------|----------------------------------------------------------------------------------------------------|
| Halten Sie Ihr<br>Smartphone mit<br>genügend Abstand vor<br>den QR-Code.                                                                                            | Frankfurter<br>Bankgesellschaft                                                                                                    |
| Wir empfehlen Ihnen,<br>einen Gerätenamen für<br>Ihr Smartphone<br>einzugeben.                                                                                      | <section-header><section-header><text><text><text><list-item><list-item><list-item><text></text></list-item></list-item></list-item></text></text></text></section-header></section-header> |
| Nach erfolgter<br>Registrierung wird diese<br>durch ein grünes Symbol<br>bestätigt.<br>Wählen Sie danach<br>«Schliessen», um die<br>Registrierung<br>abzuschließen. | 18:06<br>Neues Benutzerkonto<br>hinzugefügt                                                                                                    |
|                                                                                                    | <b>Example</b><br><b>Example</b>                                                                                                    |
|                                                                                                    | Schliessen                                                                                                    |

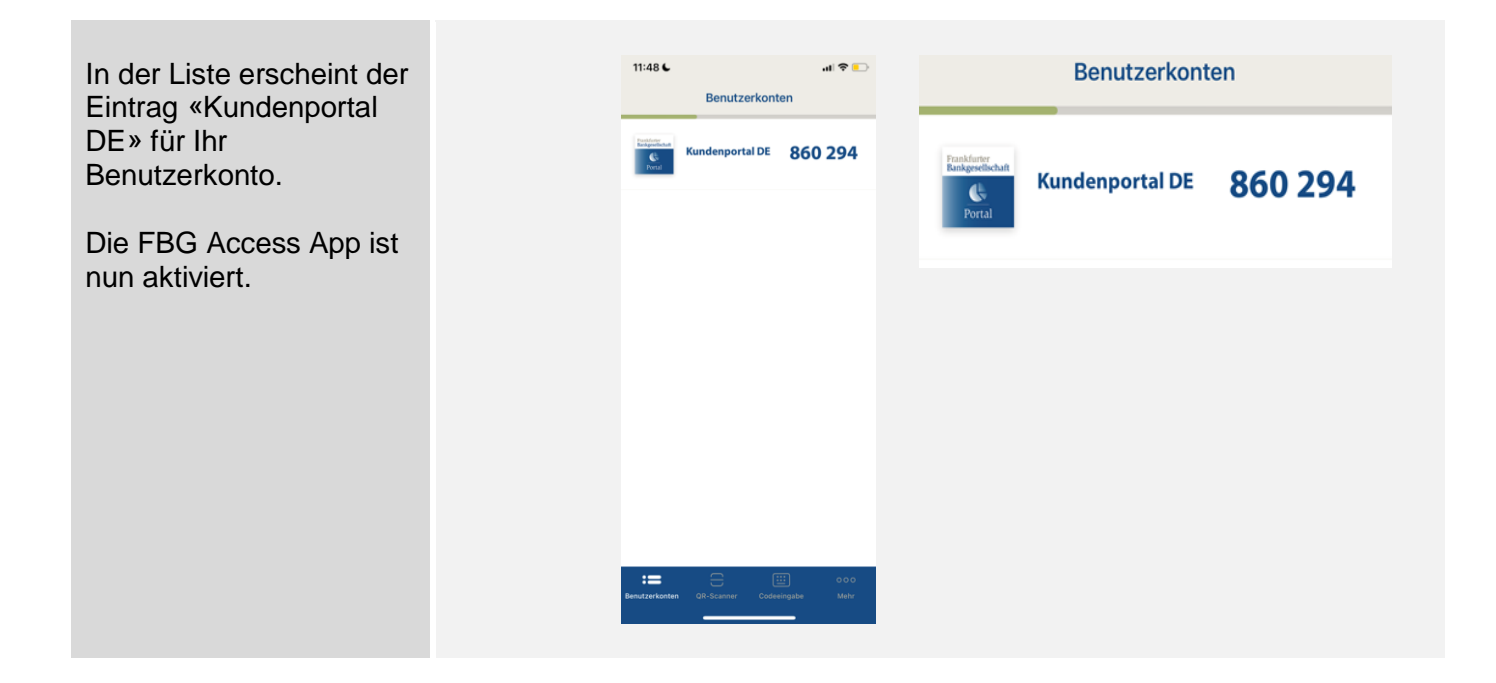

## 3.- 9. Anmeldung im Kundenportal

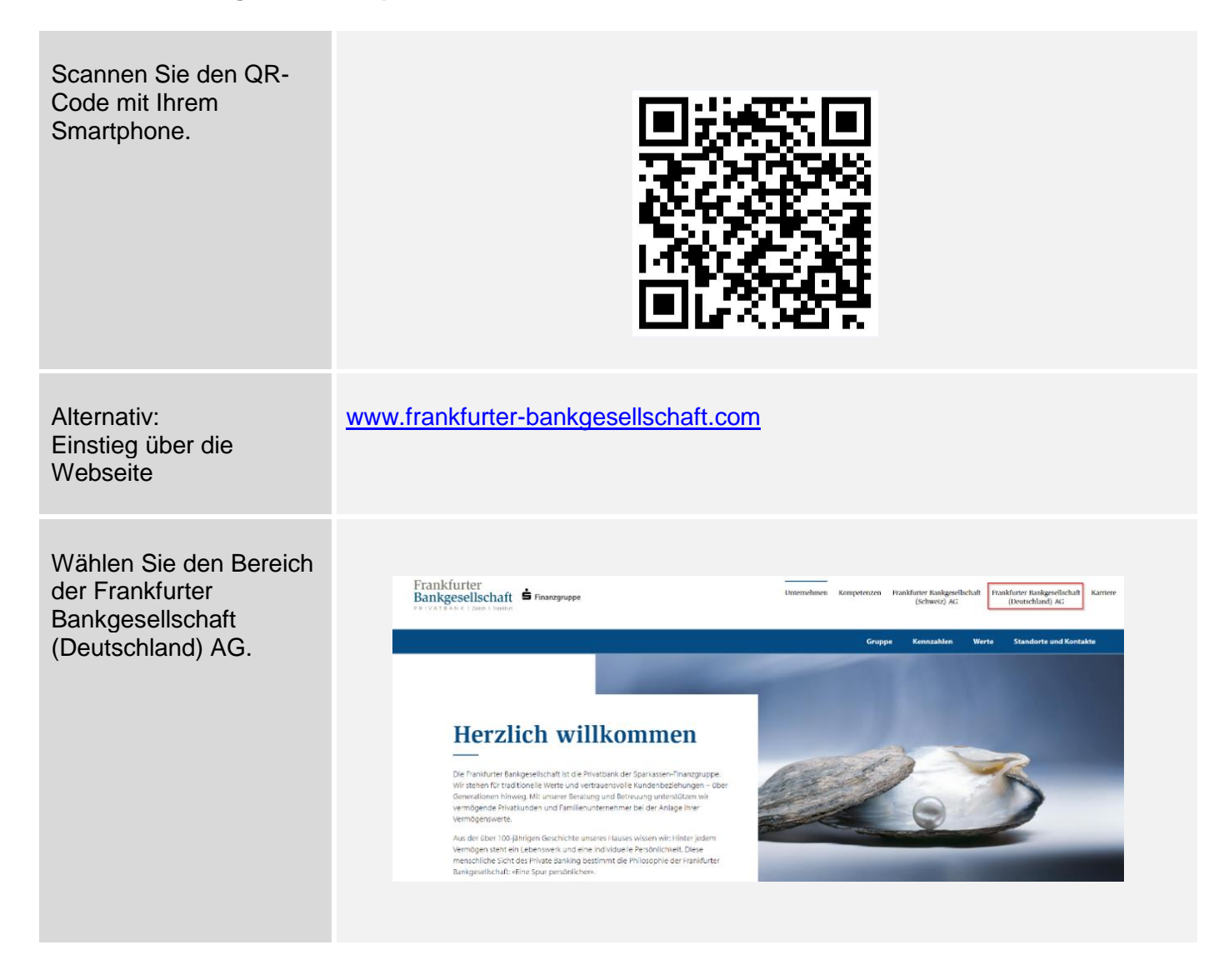

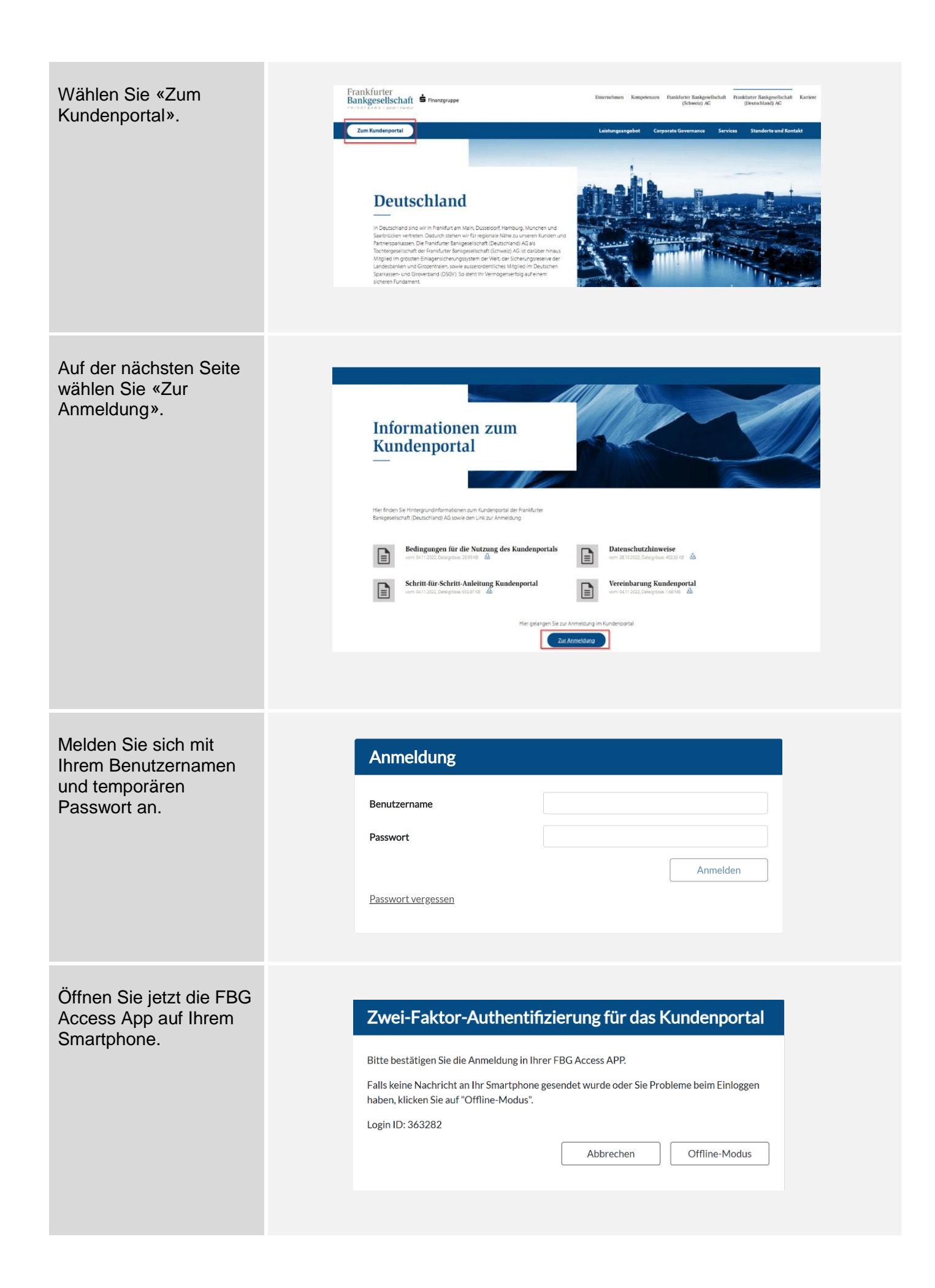

| Bestätigen Sie die Login-<br>Anfrage für das<br>Kundenportal DE mit<br>«Akzeptieren».<br>Der Login-Vorgang ist<br>hiermit abgeschlossen.                                                       | It:52     Image: Transmission     Image: Transmission     Image: Tr |  |
|----------------------------------------------------------------------------------------------------|----------------------------------------------------------------------------------------------------|--|
|                                                                                                    | Abbrechen () Akzeptieren                                                                                                    |  |
| Sie werden aufgefordert,<br>das Passwort zu<br>wechseln.<br>Im Feld «Neues<br>Passwort» vergeben Sie<br>ein neues Passwort,<br>welches Sie für<br>zukünftige Anmeldungen<br>verwenden möchten. | Passwortwechsel         Neues Passwort         Bestätigung         Abbrechen       Passwort ändern         Das Passwort muss mindestens 12 Zeichen lang sein und drei der folgenden vier         Anforderungen erfüllen (Kleinbuchstaben, Grossbuchstaben, Zahlen, Sonderzeichen)                                                                                                    |  |
| Geben Sie Ihre E-Mail-<br>Adresse an.<br>Die E-Mail-Adresse kann<br>zukünftig als<br>Benutzername verwendet<br>werden.                                                                         | E-Mail-Adresse         Bitte geben Sie Ihre E-Mail-Adresse ein und klicken Sie anschliessend auf "Weiter".         Bitte beachten Sie, dass Sie die hier angegebene E-Mail-Adresse nach erfolgreicher Registration unter anderem als Benutzername verwenden können.         E-Mail*         Abbrechen       Weiter                                                                                                    |  |
| Öffnen Sie Ihr Postfach.<br>Geben Sie den<br>Sicherheitscode ein, der<br>Ihnen zugesendet<br>wurde.                                                                                            | Überprüfung der E-Mail-Adresse         Ein Sicherheitscode wurde an Ihre E-Mail-Adresse gesendet. Bitte warten Sie die E-Mail ab<br>und geben Sie den darin enthaltenen Code hier ein.         Sicherheitscode       F9z8MBU2         Abbrechen       Überprüfen                                                                                                    |  |

## Schnellzugriff über den Start-Bildschirm in iOS

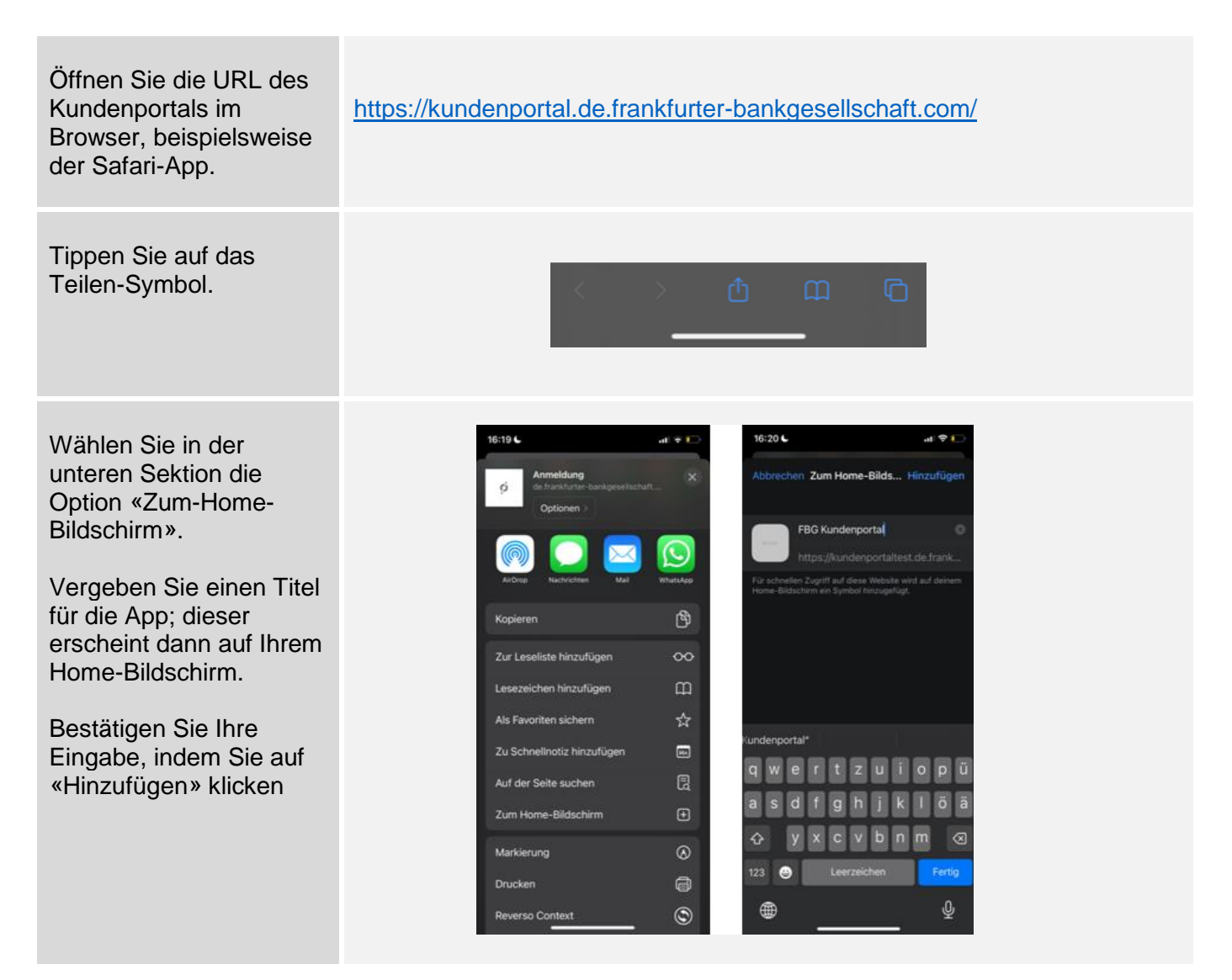

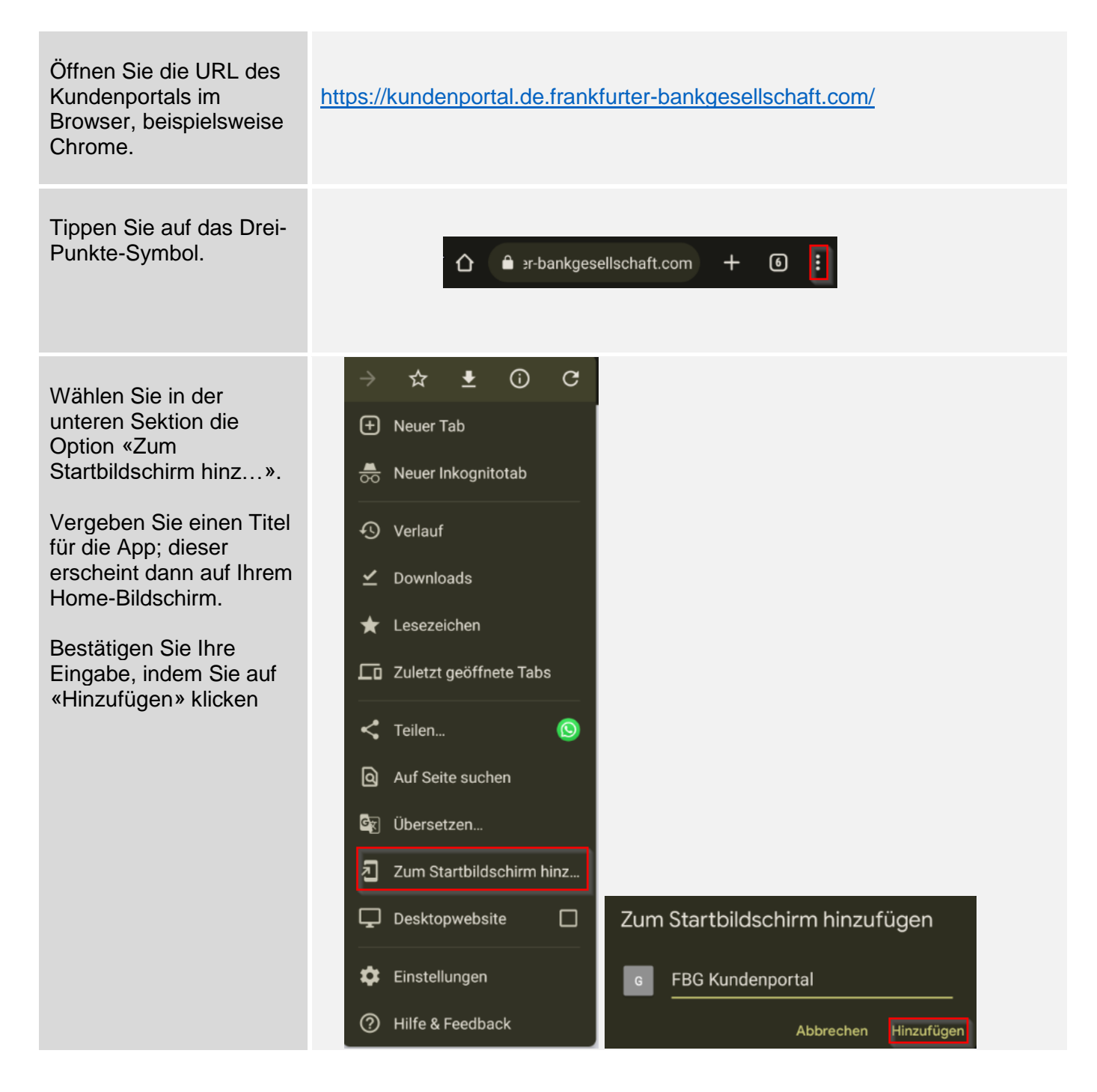